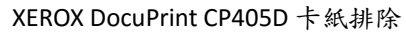

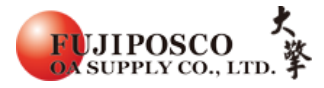

## XEROX DocuPrint CP405D 卡紙排除

(手送與紙匣通用)

卡紙排除方式

STEP 1:請從手送區取出剩餘的紙張。

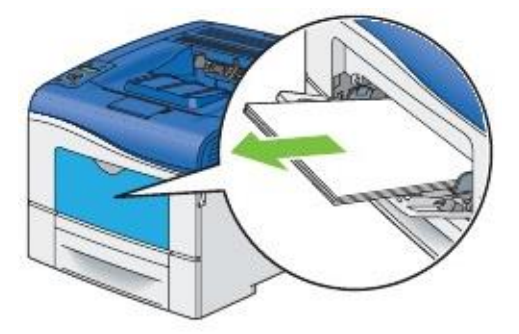

STEP 2:握住手送區的兩側,然後向外拉出手送組。

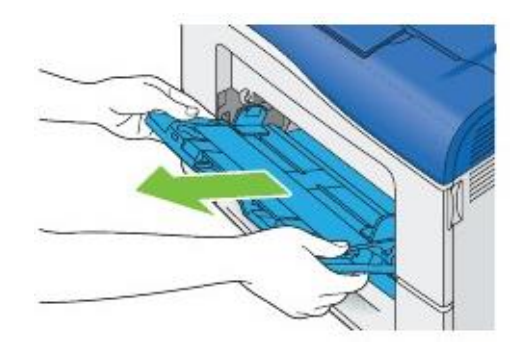

STEP 3: 將紙匣從印表機中拉出。

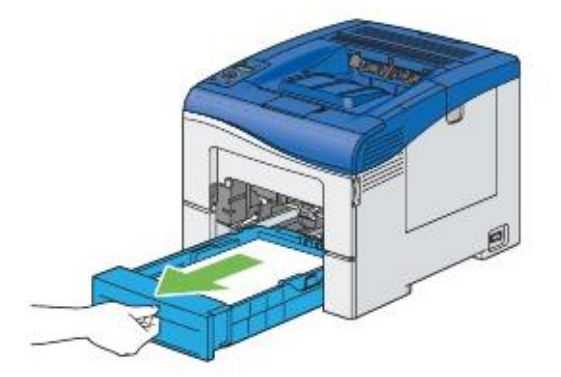

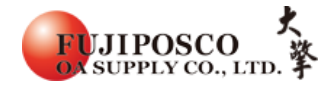

STEP 4:用雙手抓住紙匣,然後將紙匣整個取出。

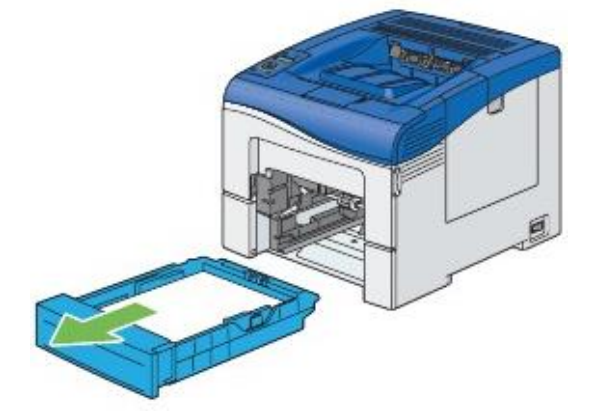

STEP 5:取出內部卡紙。

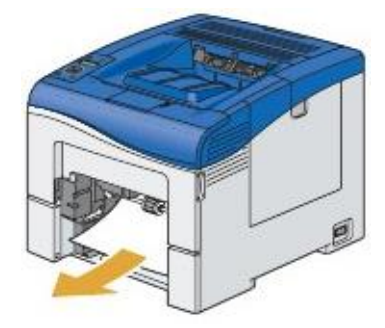

STEP 6: 將紙匣裝回印表機並推到底。

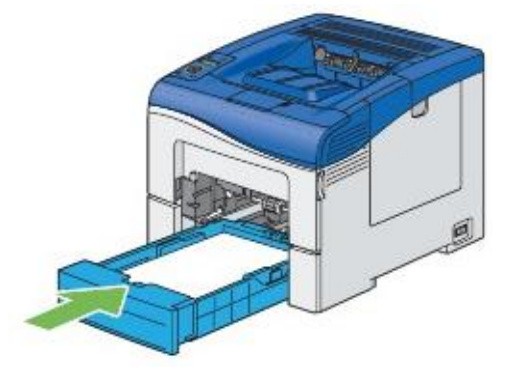

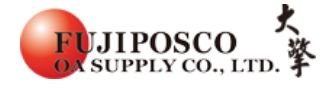

STEP 7:將手送區插入印表機並推到底,在關上外蓋。

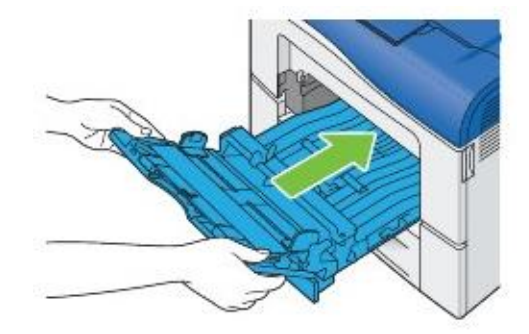

出處結錄於 DP CP405D 使用手册中清除夾紙